## **TCP/IP Konfiguration unter**

## Apple OS X 10.7 Lion

Diese Anleitung hilft Ihnen dabei, den automatischen Bezug der IP Adresse zu aktivieren.

Klicken Sie in der Dock Leiste auf das Symbol "Systemeinstellungen"

## oder

- 1. Klicken Sie in der Menü Leiste auf das "Apple Symbol"
- 2. Klicken Sie danach auf "Systemeinstellungen..."

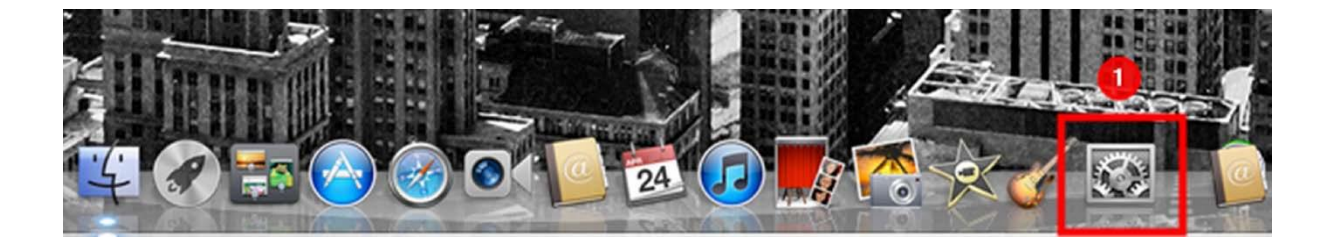

| 🚺 Finder Ablage Be                                      | arbeiten D | arstellung | Gehe zu |
|---------------------------------------------------------|------------|------------|---------|
| Ober diesen Mac<br>oftwareaktualisierung .<br>App Store |            | 1          |         |
| Systemeinstellungen<br>Dock                             | 2          |            |         |
| Benutzte Objekte                                        | •          |            |         |
| Finder sofort beenden                                   | でおおび       |            |         |
| Ruhezustand<br>Neustart<br>Ausschalten                  | ₹₩R        |            |         |
| abmelder                                                | n 企業Q      |            |         |

## Systemeinstellungen Klicken Sie auf "Netzwerk" Netzwerk

|                       | Alle einblender                     |                    | Systemein                   | stellungen        |                    | Q                    |                       |
|-----------------------|-------------------------------------|--------------------|-----------------------------|-------------------|--------------------|----------------------|-----------------------|
| Persönlich            | ı                                   |                    |                             |                   |                    |                      |                       |
| Allgemein             | Schreibtisch &<br>Bildschirmschoner | Dock               | Mission<br>Control          | Sprache<br>& Text | Sicherheit         | Spotlight            | Bedienungs-<br>hilfen |
| Hardware              |                                     |                    |                             |                   |                    |                      |                       |
| CDs & DVDs            | Monitore                            | Energie<br>sparen  | Tastatur                    | Maus              | Trackpad           | Drucken &<br>Scannen | Ton                   |
| Internet &            | Drahtlose Kor                       | nmunikat           | ion                         |                   |                    |                      |                       |
| iCloud                | @<br>Mail, Kontakte<br>& Kalender   | MobileMe           | Netzwerk                    | Bluetooth         | <b>R</b> reigaben  |                      |                       |
| System                |                                     |                    | •                           |                   |                    |                      |                       |
| Benutzer &<br>Gruppen | Kinder-<br>sicherung                | Datum &<br>Uhrzeit | Software-<br>aktualisierung | Sprache           | ()<br>Time Machine | Startvolume          |                       |
| Sonstige              |                                     |                    |                             |                   |                    |                      |                       |

- 1. Wählen Sie "Ethernet" Verbindung aus
- 2. Klicken Sie in das Feld neben "IPv4 konfigurieren:"
- 3. Klicken Sie beim Auswahlmenü "DHCP" an und wählen es aus
- 4. Kontrollieren Sie bei "IPv4 konfigurieren:" erneut, ob dort "DHCP" steht bzw. ausgewählt ist
- 5. Speichern Sie die Einstellungen mit einem Klick auf "Anwenden"

| 000                          | Netzwerk                | 4                                                                          |
|------------------------------|-------------------------|----------------------------------------------------------------------------|
| ▲     ▶     Alle einblenden  |                         | Q                                                                          |
| Umgebur                      | ng: Automatisch         | \$                                                                         |
| • Ethernet 💮 1               | Status:                 | Verbunden                                                                  |
| FireWire     Nicht verbunden |                         | "Ethernet" ist zurzeit aktiviert und hat die IP-<br>Adresse 192.168.1.111. |
| ● Wi-Fi<br>Aus               | IPv4 konfigurieren:     | Manuell 🗘 2                                                                |
| e Bluetooth-PAN              | IP-Adresse:             | 0.0.0.0                                                                    |
| Nicht verbunden              | Teilnetzmaske:          | 255.255.255.0                                                              |
|                              | Router:                 | 192.168.1.1                                                                |
|                              | DNS-Server:             | 195.34.133.21, 212.186.211.21                                              |
|                              | Such-Domains:           | chello.at                                                                  |
|                              |                         | Weitere Optionen ?                                                         |
| + - * ·                      |                         |                                                                            |
| Zum Schützen auf das Schlo   | ss klicken.<br>Assisten | t Zurücksetzen Anwenden                                                    |

| <ul> <li>O</li> <li>O</li> <li>Alle einblenden</li> </ul>                                                                                                    | Netzwerk                                                                                                    |
|----------------------------------------------------------------------------------------------------|----------------------------------------------------------------------------------------------------|
| Umgebu<br>Certor Constraints<br>Certor Constraints | ing: Automatisch<br>Status: Verbunden<br>"Ethernet" ist zurzeit aktiviert und hat die IP-<br>Adresse 192.168.1.111.<br>IPv4 konfigurierer ✓ DHCP<br>IP-Adresse<br>BootP<br>Manuell<br>Router<br>DNS-Servet<br>PPPoE-Dienst erstellen<br>Such-Domains: chello.at |
| + - ☆▼                                                                                                    | Weitere Optionen       ?         oss klicken.       Assistent       Zurücksetzen       Anwenden                                                                                                    |

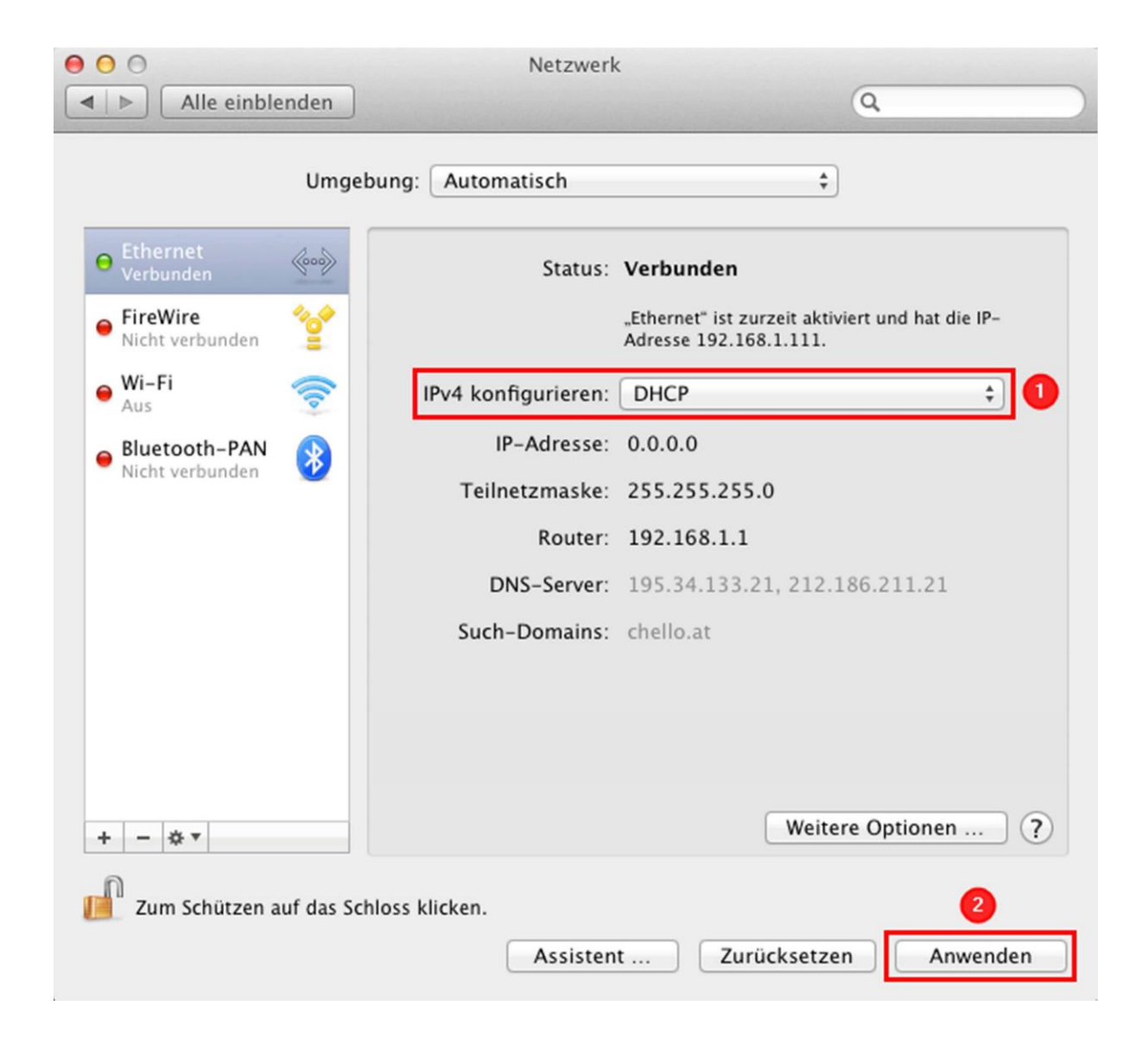